# **RETRIEVING PURCHASE ORDER OVERVIEW REPORT FOR INVOICING**

- Login to LAGOV
- Click "Data Warehouse" Tab
- Click "Launch Pad/ INFO VIEW"
- Click the FOLDER tab on the left of screen
- Click PUBLIC folder
- Click LAGOV folder
- Click AGENCY folder
- Click DOTD folder
- Click CREATED BY DOTD folder
- Click ENGINEERING PO OVERVIEW folder
- Click PURCHASE ORDER OVERVIEW to open folder (double click)

#### This will bring up several folders and reports. Choose report for the FY of your invoice payment request.

|   | Old Reports                                                | Folder           |
|---|------------------------------------------------------------|------------------|
|   | Overview ALL Status Reports                                | Folder           |
|   | Schedule                                                   | Folder           |
|   | Purchase Order Overview Engiineering for Invoice FY2020-v2 | Web Intelligence |
| - | Purchase Order Overview Engiineering for Invoice FY2021-v2 | Web Intelligence |
| - | Purchase Order Overview Report- STL                        | Web Intelligence |

### Enter purchase order number.

| Web | Intelligence 💌 🗋 🧀 🝰 👻 🖁               | 🍄 📥 🖂 -      | ю.<br>С        |
|-----|----------------------------------------|--------------|----------------|
|     | User Prompt Input • «                  | STATE        | OF             |
|     | 🗊 Advanced 🛛 🍣 Run                     |              |                |
| E   | Doc Date From: (optional)              | PO Over      | view           |
|     |                                        | Report Date: | 2020<br>6/16/2 |
|     | Doc Date To: (optional)                |              |                |
| (?) |                                        | PO Number    | ITEM           |
|     | Fiscal Year:                           | 200000542    | 1              |
|     | 2020                                   |              |                |
|     | Plant: (optional)                      |              | 1              |
|     | 273A;275A;276A;276B;276C;276D;276E;276 |              | 1              |
|     | Purchase Order Number: (optional)      |              | 1              |
|     |                                        |              |                |
|     |                                        |              | 2              |
|     |                                        |              |                |

Enter Purchase Order number and Enter (on keyboard)

## Ex: When entering 2000310783 the result will be:

|     | User Prompt Input • «<br>Advanced © Run<br>Doc Date From: (optional)<br>Doc Date To: (optional) | STATE OF LOUISIANA<br>PO Overview for Invoice Processing<br>Fiscal Year: 2020<br>Report Date: 6/16/21 |      |            |                                                |                    |                                      |                    |                |             |            | LOUISIANA DEPARTMENT OF<br>TRANSFORTATION & DEVElopment |          |             |               |
|-----|-------------------------------------------------------------------------------------------------|----------------------------------------------------------------------------------------------------|------|------------|------------------------------------------------|--------------------|--------------------------------------|--------------------|----------------|-------------|------------|---------------------------------------------------------|----------|-------------|---------------|
| (?) |                                                                                                 | PO Number                                                                                             | ITEM | PO Name    | Project Definition                             | Supplier<br>Number | Supplier Name                        | Project<br>Manager | Program<br>Mgr | WBS Element | Fund       | Funds Center                                            | G/L Acot | Total Value | Remaining Enc |
|     | Fiscal Year:<br>2020                                                                            | 2000310783                                                                                            | 1    | H.003184.2 | I-10: TEXAS STATE<br>LINE-E. OF COONE<br>GULLY | 310018568          | C H FENSTERMAKER &<br>ASSOCIATES LLC | JUDICE,<br>ANDREW  | MAY,<br>BRIAN  | H.003184.2  | C51185TT11 | 270TF0H000                                              | 5710115  | 9,458.40    | 0.00          |
|     | Plant: (optional)<br>273A;275A;276A;276B;276C;276D;276E;276                                     |                                                                                                    | 1    | H.003184.2 | I-10: TEXAS STATE<br>LINE-E. OF COONE<br>GULLY | 310018568          | C H FENSTERMAKER &<br>ASSOCIATES LLC | JUDICE,<br>ANDREW  | MAY,<br>BRIAN  | H.003184.2  | C51186TT12 | 270U00H000                                              | 5710115  | 2,364.60    | 0.00          |
|     | Purchase Order Number: (optional)                                                               | 2000310783                                                                                            |      |            |                                                |                    |                                      |                    |                |             |            |                                                         | SUM      | 11,823.00   | 0.00          |
|     | 2000310783 ×                                                                                    |                                                                                                    |      |            |                                                |                    |                                      |                    |                |             |            |                                                         |          |             |               |

To print report, snip and paste to blank Word document or -

#### **Click export icon**

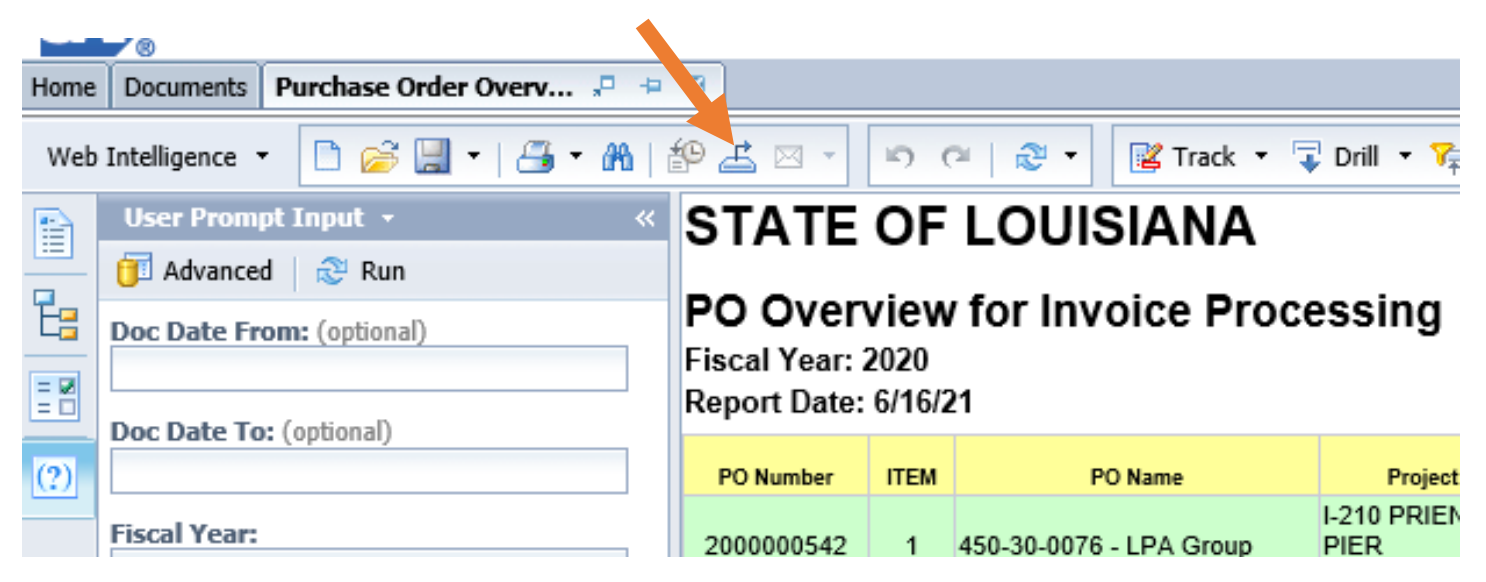

# The result will be a dialog box. Select reports (in top box) and Current Report and Current Page (in bottom box)

| Definition     | Supplier<br>Number | Suppl                      | lier Name                                                                                                    | Project<br>Manager | Program<br>Mgr | WBS Element | Fund       | Funds Center | G/L Acct |
|----------------|--------------------|----------------------------|----------------------------------------------------------------------------------------------------|--------------------|----------------|-------------|------------|--------------|----------|
| STATE<br>COONE | 310018568          | C H FENSTERI<br>ASSOCIATES | MAKER &<br>LLC                                                                                                    | JUDICE,<br>ANDREW  | MAY,<br>BRIAN  | H.003184.2  | C51185TT11 | 270TF0H000   | 5710115  |
| STATE<br>COONE | 310018568          | C H FENSTERI<br>ASSOCIATES | MAKER &<br>LLC                                                                                                    | JUDICE,<br>ANDREW  | MAY,<br>BRIAN  | H.003184.2  | C51186TT12 | 270U00H000   | 5710115  |
|                |                    | Export                     |                                                                                                    |                    |                |             |            | ) X          | SUM      |
|                |                    | Selec                      | t  Reports Data  Data  Select All  PO Overview  PO Overview  PO Overview  PO Current Report  All pages  Current Page Page(s) |                    | ✓              | Cancel      |            |              |          |

Click "OK" and report will open as an Adobe pdf. file that can be attached to invoice packet to be approved and sent to CCS via ITracker.